# **中華電信 Wi-Fi 全屋通 App** 【使用者操作手冊】

目前支援產品型號:

Wi-Fi 5\_2T2R (Arcadyan WG420223-TC) Wi-Fi 5\_4T4R (Arcadyan WE410443-TC) Wi-Fi 6\_2T2R (Arcadyan WG630223-TC) Wi-Fi 6\_4T4R (Arcadyan WG620443-TC) Wi-Fi 6\_4T4R (Zyxel WX3400-T0)

# 目錄

| 1. 連接 App                          |
|------------------------------------|
| 1-1. 開啟 App 03                     |
| 1-2. Android 及 iOS14.5 前的版本        |
| 1-3. iOS14.5 後的版本 04               |
| 1-4. 無法正常開啟App之疑難排解05              |
| 2. App 操作說明                        |
| 2-1.登入 App 06                      |
| 2-2. Wi-Fi AP 設備資訊與修改名稱            |
| 2-3. 連線裝置資訊與修改裝置名稱                 |
| 2-4. 重啟設備 – 重啟單台 Wi-Fi AP 09       |
| 2-5. 重啟設備 – 重啟所有 Wi-Fi AP 10       |
| 2-6. 無線網路管理 - 熱點頻段調整、修改 SSID 帳密 11 |
| 2-7. 變更管理者密碼(App密碼)12              |
| 2-8. 上網時間管理13                      |
| 2-8-1. 上網時間管理 – 新增管理時段             |
| 2-8-2. 上網時間管理 – 查看管理時段             |
| 2-8-3. 上網時間管理 – 新增特定裝置管理時段 16      |
| 2-8-4. 上網時間管理 – 刪除裝置管理時段 17        |
| 2-8-5. 上網時間管理 – 修改裝置管理時段 18        |
| 2-9. 故障報修19                        |
| 2-10. 設備亮度調整 20                    |
| 3. 障礙排除問答集 21-22                   |

中華電信Wi-Fi全屋通App使用者操作手冊與障礙排除問答集 Ver. 112-11 更新日期: 112-11-01

## 1. 連接 App

## 1-1. 開啟 App

- 1) [圖1] 使用者需先連接上具備可控制權限的 Wi-Fi全屋通SSID (如圖示SSID 為: CHTWholeHome-SXH)。
- 2) [圖2] 開啟 Wi-Fi 全屋通 App 。

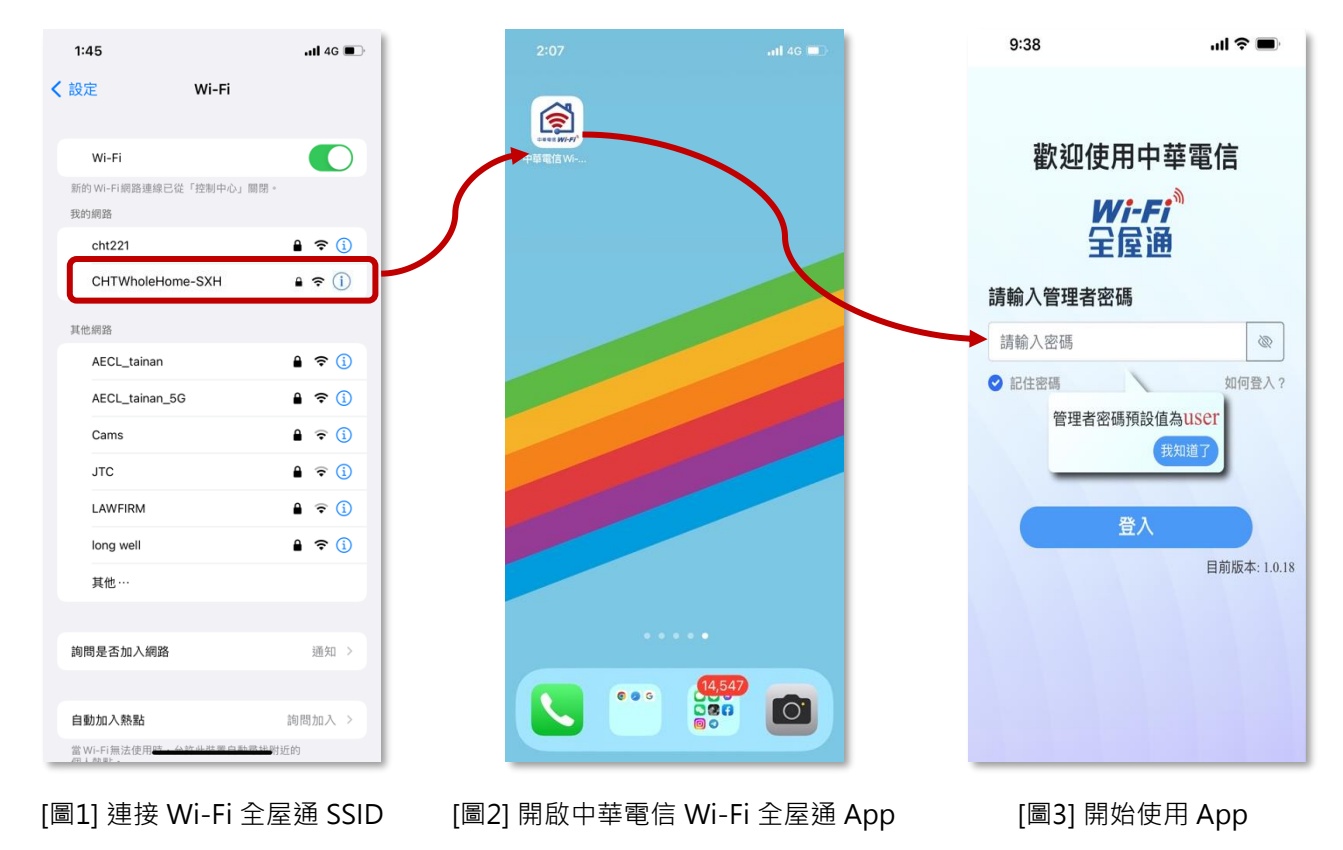

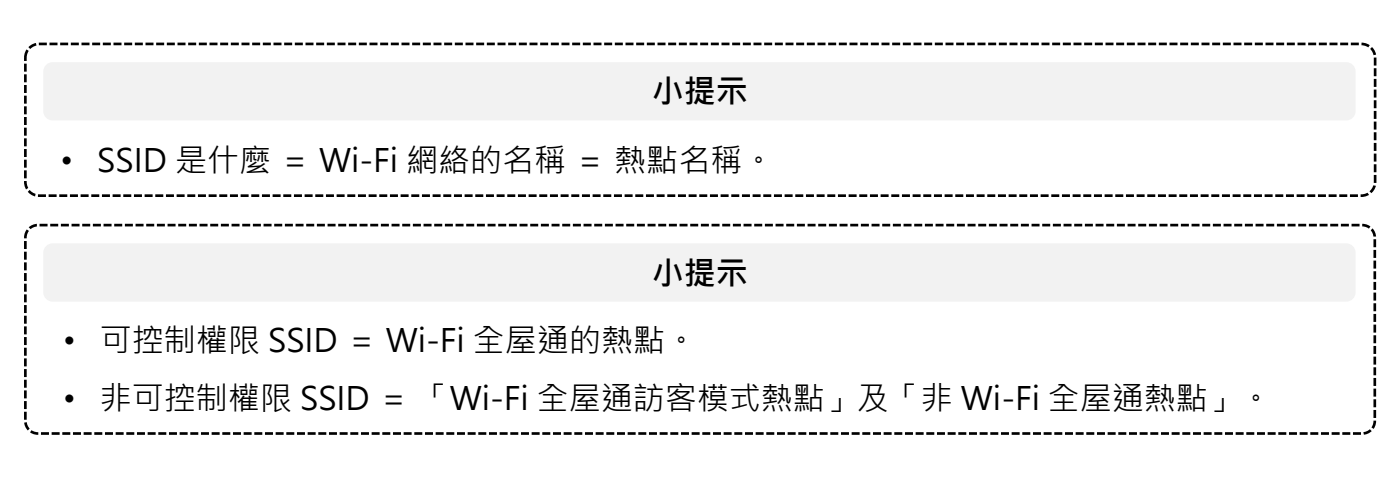

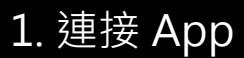

## 1-2. Android 及 iOS14.5 前的版本

完成連接具控制權之 SSID 後直接開啟 App,便會進入登入畫面。

## 1-3. iOS14.5 以上的版本

若使用者手機為 iOS14.5 以上版本,初次使用 App 時,需操作下方步驟。

- 1) [圖4] 點選「允許」Wi-Fi全屋通App使用區域網路權限。
- 2) [圖5] 進入「貼心提醒」頁面,點選步驟一之「前往Wi-Fi設定」
- [圖5] 進入Wi-Fi設定頁面,開啟Wi-Fi,並選擇Wi-Fi全屋通之SSID (如圖 示SSID為: CHTWholeHome-SXH)。

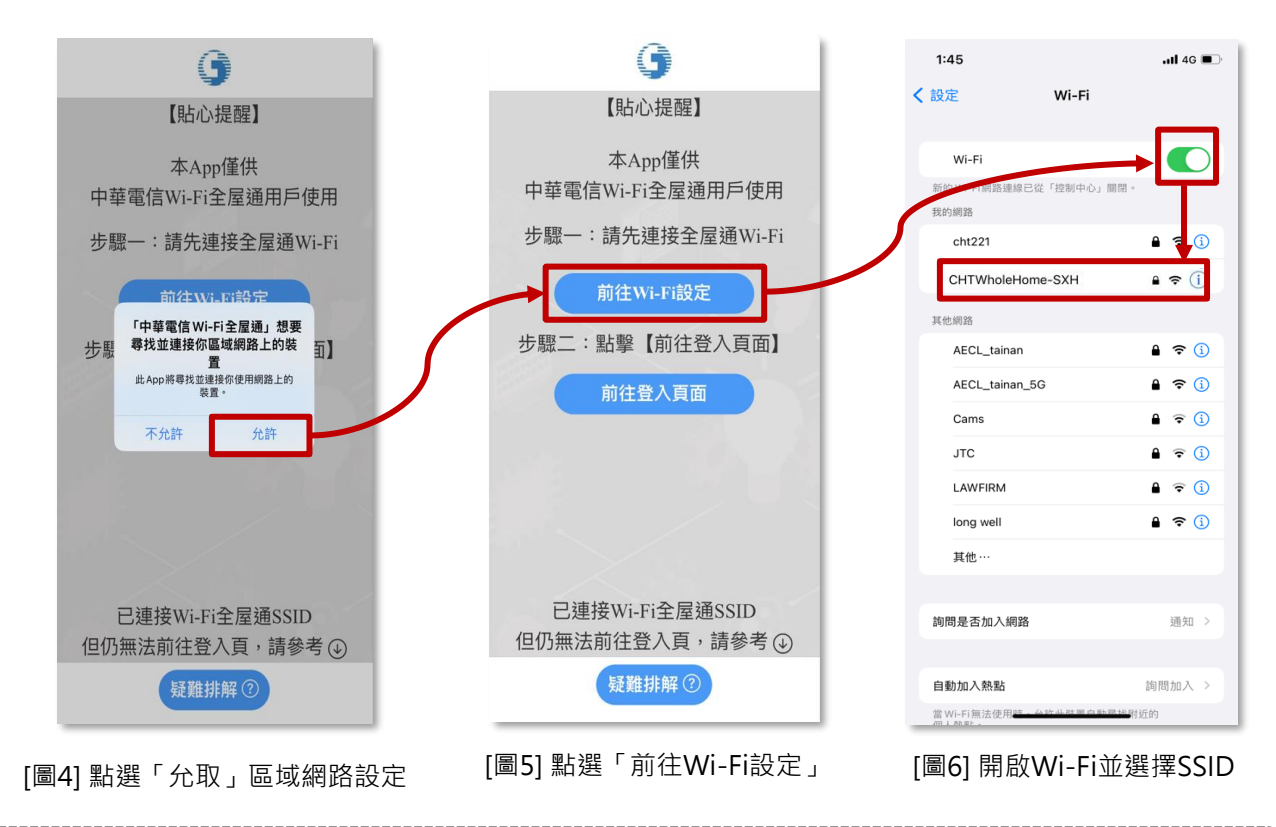

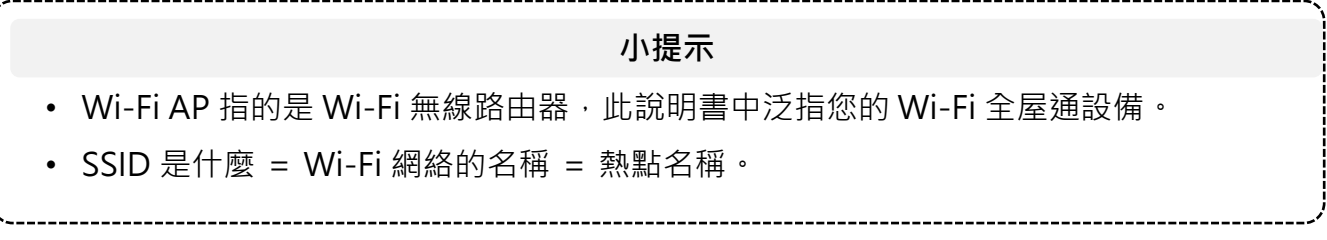

1. 連接 App

#### 1-4. 無法正常開啟App之疑難排解

若無法正常開啟App時,請參考以下步驟。

- 1) [圖7] 確認開啟「Wi-Fi」,並選擇Wi-Fi全屋通之SSID (如圖示SSID為: CHTWholeHome-SXH)。
- 2) [圖8-10] iOS用戶,請至手機或平板之「設定」,點選「隱私權與安全 性」,選擇「區域網路」,並「開啟」允取中華電信Wi-Fi全屋通App之 權限。
- 3) 若以上步驟執行後仍無法正常開啟App,可嘗試重啟 Wi-Fi全屋通AP 設備, 待重啟Wi-Fi全屋通之SSID連接上後,再確認App是否可正確開啟;如仍 無法使用,請致電客服專線 0800-080-123 協助處理。

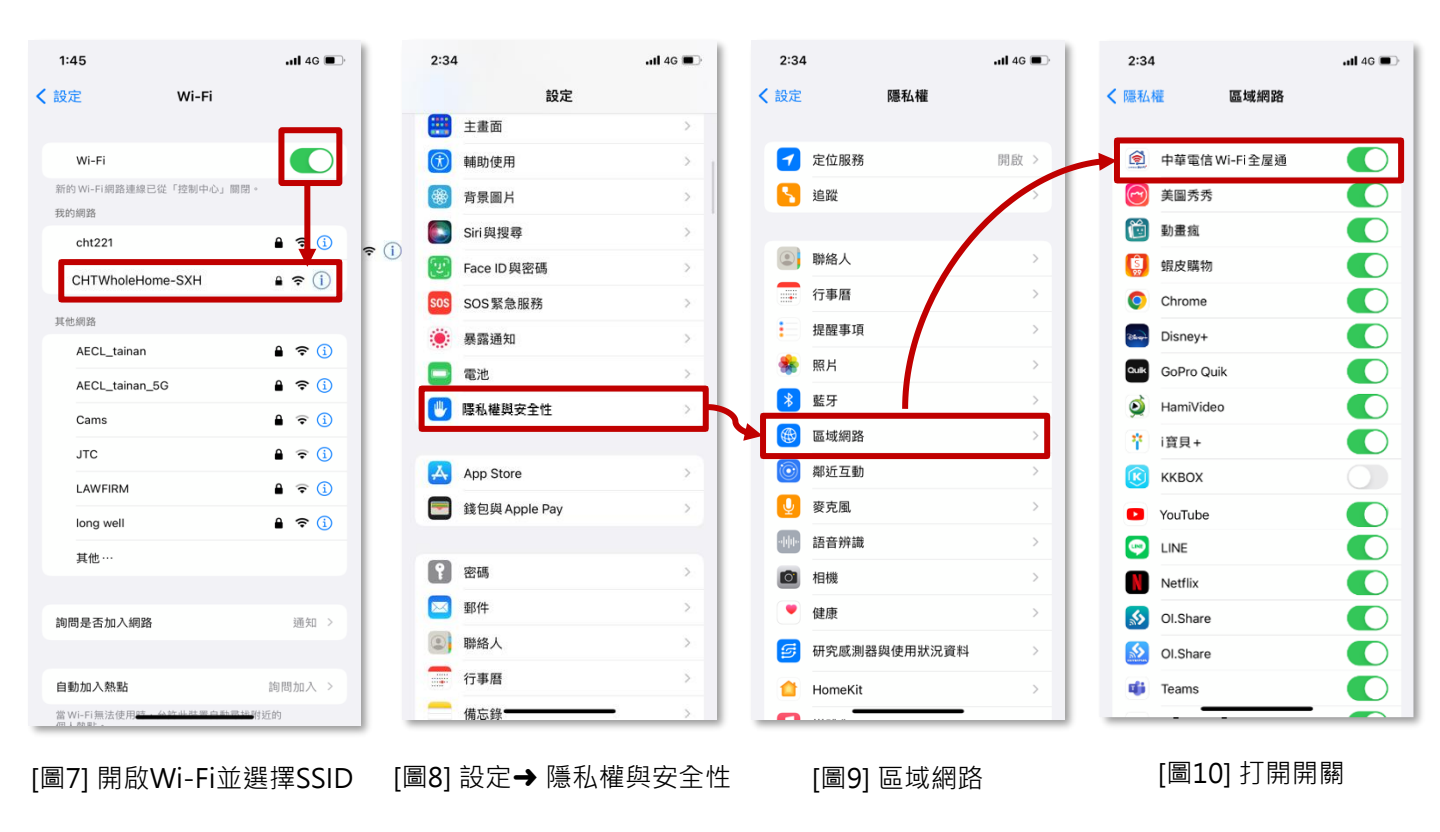

## 2-1. 登入 App

- 1) [圖11] 進入 App 登入畫面,便會要求輸入管理者密碼以驗證使用者。
- 2) [圖12] 成功登入後,即可看到網路拓樸頁面,此頁面能顯示目前所有 Wi-Fi 全屋通設備狀態資訊。
- [圖13] 點擊指定 Wi-Fi 全屋通設備,即顯示訊號強度、設備資訊、連線數 量、重啟設備等資訊;各項目均可再點擊做進一步操作。

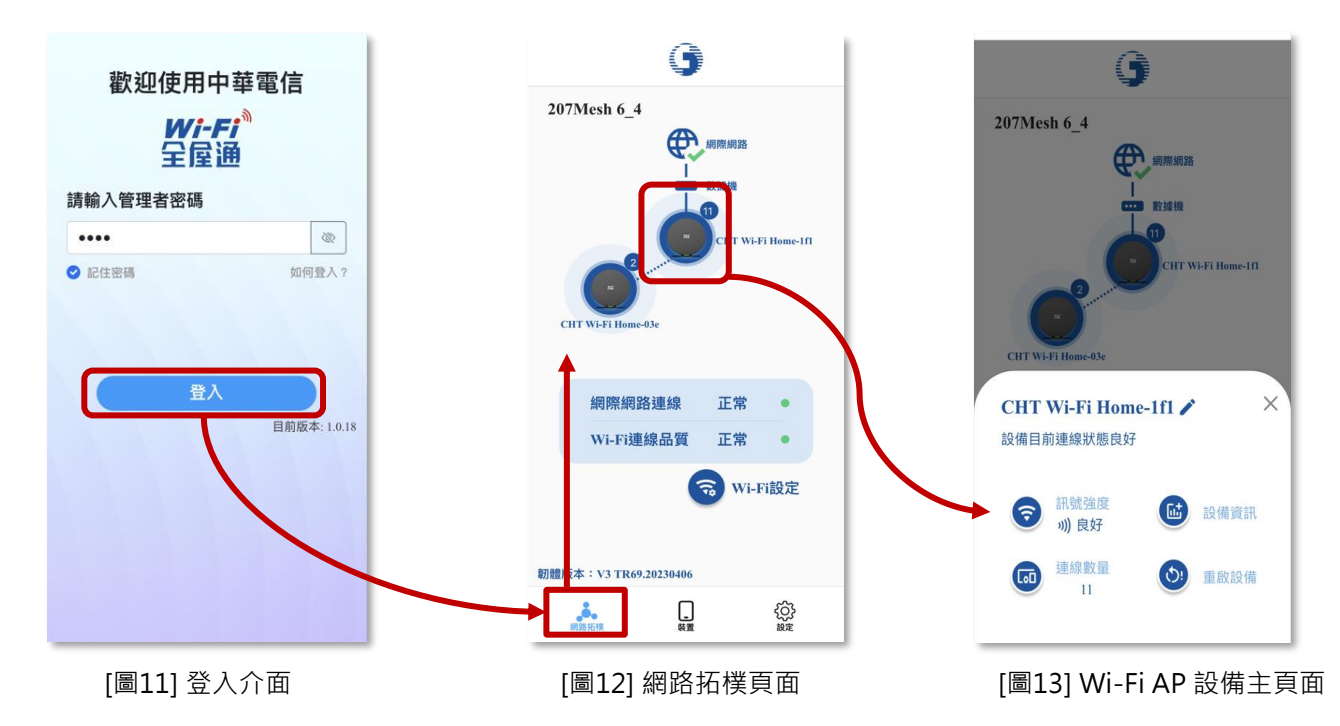

小提示

[圖8] 登入介面為 Web 管理介面之使用者密碼,非 Wi-Fi SSID 密碼。

預設密碼:user

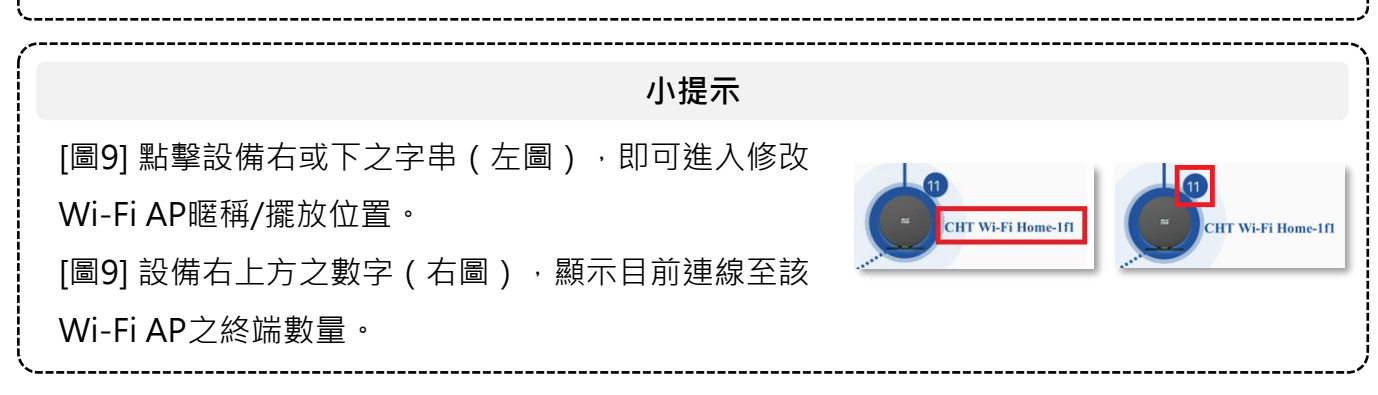

## 2-2. Wi-Fi AP 設備資訊與修改名稱

- 1) [圖14] 於網路拓樸圖點選 Wi-Fi AP, 再點選「 設備資訊」。
- 2) [圖15] 點選設備名稱右方的「修改名稱」。
- 3) [圖16] 可自定義名稱,亦可選擇「AP 擺放位置」來修改名稱。

| 9                      | ← <b>()</b>               | < <b>(</b> ) |
|------------------------|---------------------------|--------------|
| 207Mesh 6_4            | AP設備資訊                    | 為您的裝置設定暱稱    |
| 網際網路                   | 設備名稱                      | 請輸入設備暱稱      |
|                        | CHT Wi-Fi Home-1fl 修改名稱 > | 客廳           |
|                        | 設備MAC資訊 AC:B6:87:91:11:F1 | AP擺放位置       |
| CF T Wi-Fi Home-Iff    |                           | 画客廳          |
| 2                      | 設備位址 192.168.1.103        | □ 休息室        |
|                        | 設備連線方式 乙太網路連線             | □ 書房         |
| CHT Wi-Fi Home-03e     | 設備訊號品質 🛜 0 dbm            | 四 臥房         |
| CHT Wi-Fi Home-1fl 🖌 🗡 | 開機時間 175日,14時,35分,30秒     | ?₩ 廚房        |
| 設備日則連線狀態良好             | 設備運行角色 master             | 儲存           |
| 新號強度<br>(1) 良好 設備資訊    | 連線速率 1000Mbps             |              |
| [co] 連線数量 (5) 重啟設備     |                           |              |
|                        |                           |              |
| [圖14] 點選 AP 設備資訊       | [圖15] 選擇修改名稱              | [圖16] 更改名稱   |

### 2-3. 連線裝置資訊與修改設備名稱

顯示目前連上此台設備之使用者終端設備(手機、筆電等),並可查看使用者 終端設備相關訊務資訊。(此功能有兩個路徑)

- [圖17] (上圖)路徑1:從網路拓樸圖點選 Wi-Fi AP,再點選「連線數量」, 即顯示「裝置連線資訊」。
- 2) [圖17] (下圖) 路徑2:點選主頁面最下方的 icon「裝置」。
- 3) [圖18] 選擇要查詢的終端設備。
- 4) [圖19] 檢視終端設備的連線資訊,並可點選「修改名稱」進行修改。

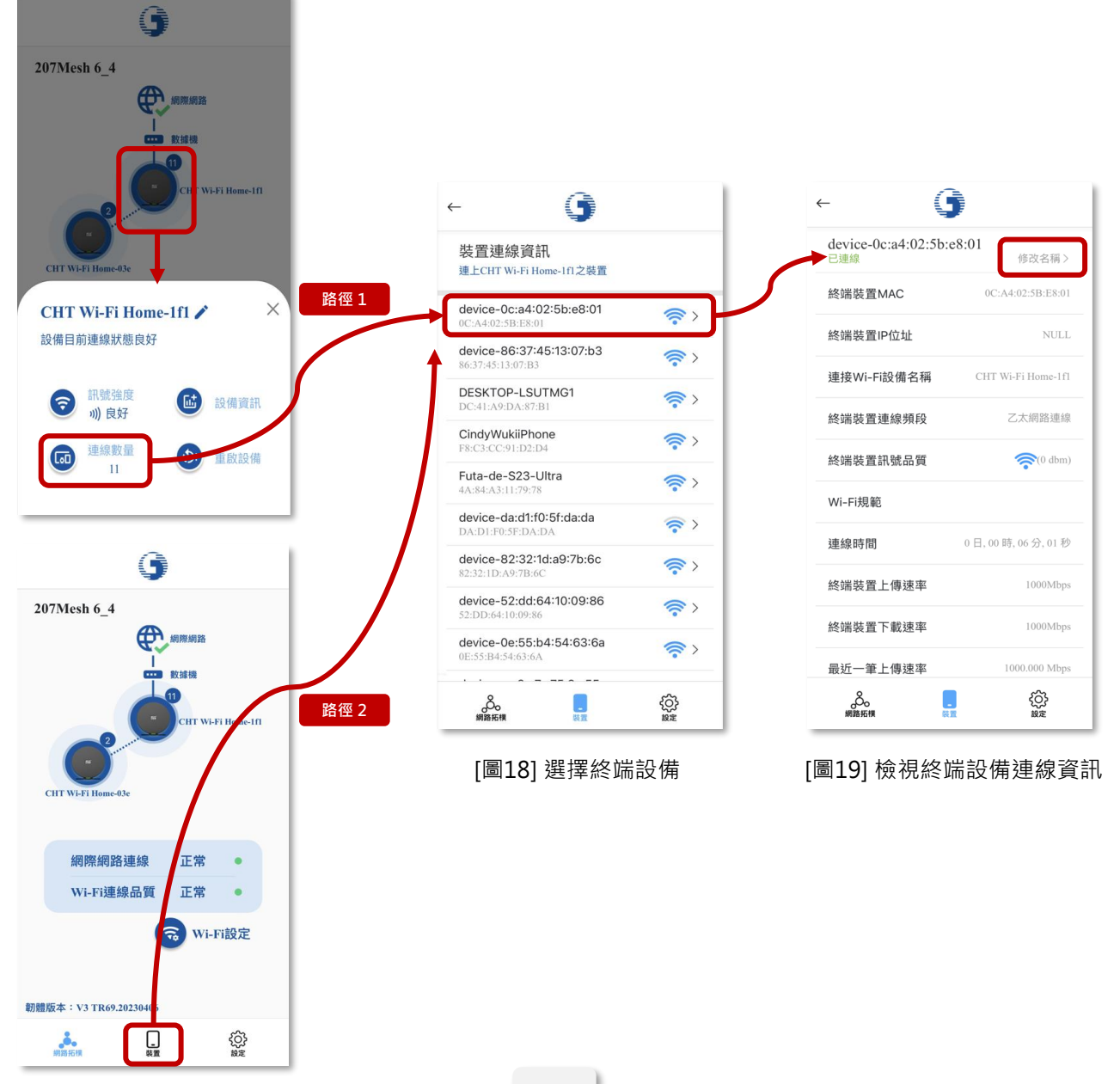

[圖17] 點選連線裝置資訊

2-4. 重啟設備 – 重啟單台 Wi-Fi AP

重啟指定的 Wi-Fi AP。

- 1) [圖20] 於網路拓樸頁面選擇要重啟的 Wi-Fi AP,點選「設備重啟」。
- 2) [圖21] 點選「確認」即可執行重啟單台設備。
- 3) [圖22] 等待重啟。
- [圖23] Wi-Fi AP設備重啟完成,重啟 Wi-Fi 全屋通 App,即可進行後續操 作。

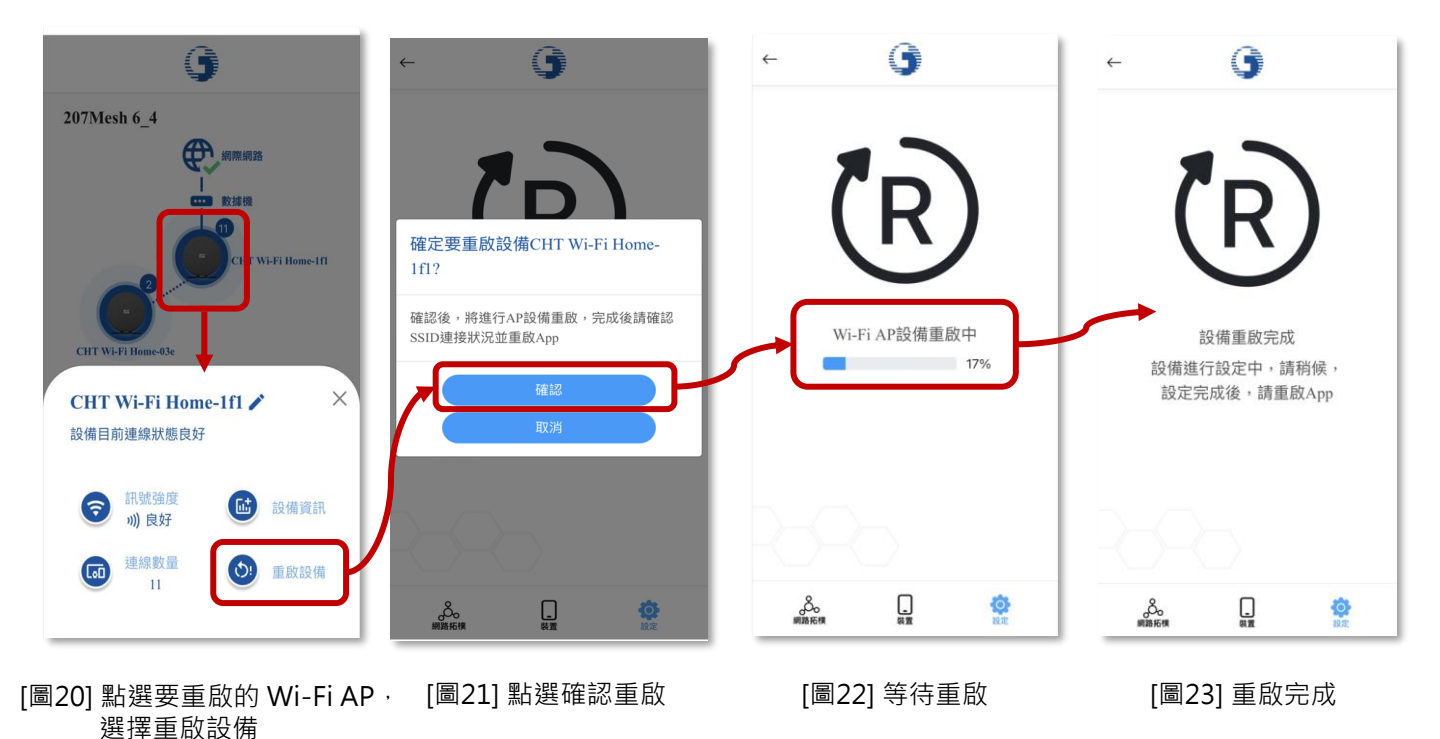

## 2-5. 重啟設備 – 重啟所有 Wi-Fi AP

重啟所有 Wi-Fi AP。

- 1) [圖24] 畫面最下方選擇 icon 「設定」。
- 2) [圖25] 點選「設備重啟」。
- 3) [圖26] 點選「確認」即可執行重啟所有設備。
- 4) [圖27] → [圖24] 等待重啟後就完成所有設備重啟。
- 5) 重啟 Wi-Fi 全屋通 App,即可進行後續操作。

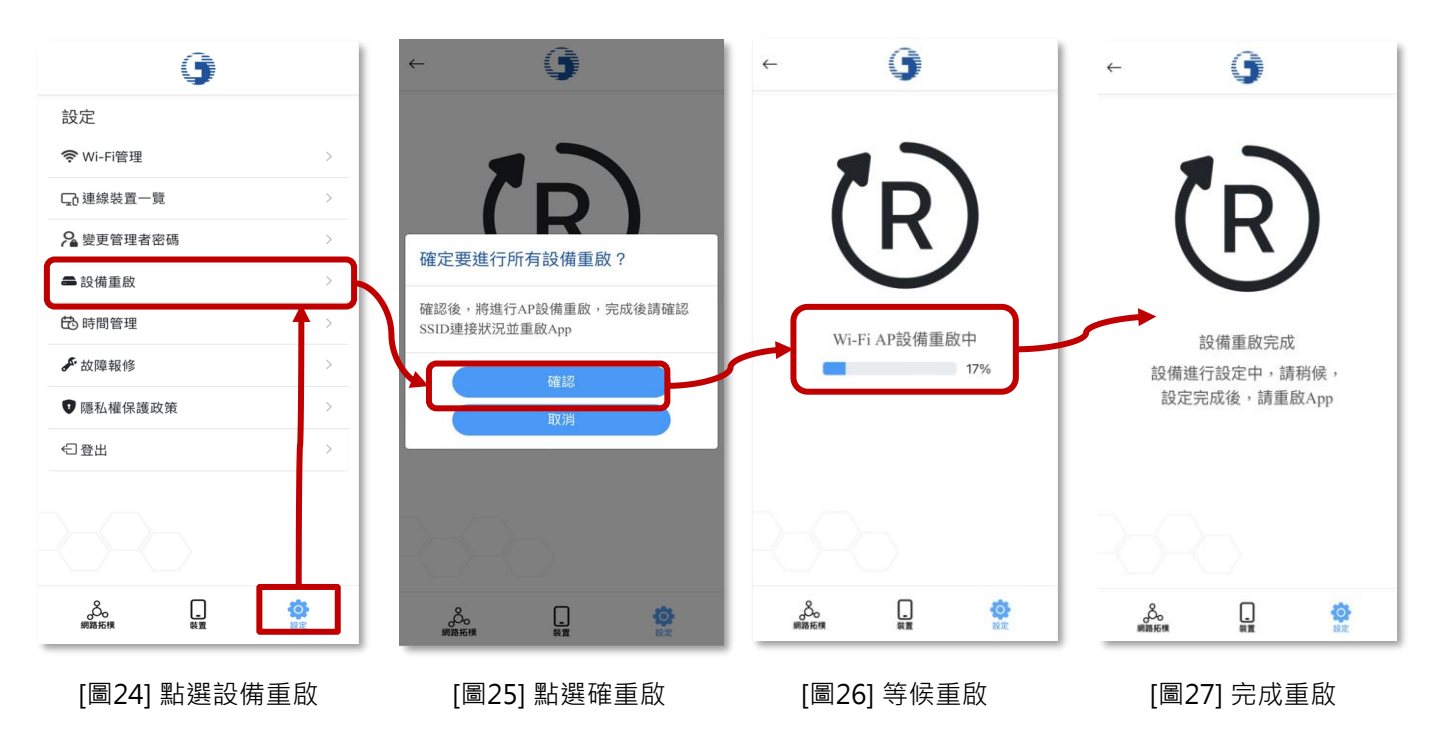

#### 2-6. 無線網路管理 - 熱點頻段調整、修改 SSID 帳密

從設定頁面進入「Wi-Fi管理」中可查看SSID (無線網路)一覽介面,並可更改 SSID (無線網路) 帳號密碼。

- 1) [圖28] 點選主要無線網路右方的「更改設定」。
- 2) [圖29] 更改 SSID 設定:點選 SSID 右方的「詳細設定」。
- 3) [圖30] 可以自行更改 SSID 名稱及密碼。
- 4) [圖31] 修改後點選「儲存」設定。
- 開關 Wi-Fi AP 的 2.4GHz 與 5GHz 頻段訊號。
  - 1) [圖28] 點選主要無線網路右方的「更改設定」。
  - 2) [圖29] 此頁可以開關 2.4GHz 或 5GHz 熱點。

| ~ <b>9</b> | ← ()                                                         | ÷                 | 9                                                                                                    |          | ← ( <b>g</b>                                        |                  |
|------------|--------------------------------------------------------------|-------------------|----------------------------------------------------------------------------------------------------|----------|-----------------------------------------------------|------------------|
| 無線網路一覽     | 主要無線網路                                                       | 儲存                | 羊細設定                                                                                                 | -        | 主要無線網路                                              | 儲存               |
| 主要無線網路     | Wi-Fi頻段引導<br>改設定 >                                           |                   | /i-Fi名稱(SSID)                                                                                        |          | Wi-Fi頻段引導                                           |                  |
| 第1組訪客網路    | 这一次因此功能會合併2.4GHz與50<br>定改設定 > 選擇最近預段。                        | Hz SSID,並根據您的位置   | 207Mesh 6_4-5G                                                                                       |          | 啟用此功能會合併2 GHz與50<br>選擇最佳頻段。                         | GHz SSID,並根據您的位置 |
| 第2組訪客網路    | 2.4GHz                                                       |                   | 2 <b>5 1 1</b>                                                                                       |          | 2.4GHz                                              |                  |
| 第3組訪客網路 및  | T改設定 > 5GHz                                                  |                   | •••••                                                                                                |          | 5GHz                                                |                  |
|            | 網路名稱(SSID)<br>CHT WI-FI Home-897<br>密碼<br><br>加密協定           | ¥細設定> 2.<br>風示 50 | WPA2/WPactwecommended)<br>4GHz bandwidth<br>20MHz(Recommended)<br>GHz bandwidth<br>20/40/80MHz(AUTO) | ~<br>~   | 網路名和 (SSID)<br>CHT Wi-F Home-897<br>密碼<br>          | 詳細設定 > 願示        |
|            | 2.4GHz bandwidth<br>20/40MHz(AUTO)<br>2.4GHz channel<br>AUTO | 50                | AUTO<br>GHz channel<br>36                                                                            | ~<br>~   | 2.45Hz bandwidth<br>2/40HHz(AUTO)<br>2.4GHz channel |                  |
|            | SGHz bandwidth<br>20/4/2004b4/AITO)                          | 0<br>#2           | 完成                                                                                                   | <b>)</b> | SGHz bandwidth<br>20/40/80M4Hz(AUTO)<br>参。<br>網路振躍  | Ö KZ             |
|            |                                                              |                   |                                                                                                    |          |                                                     |                  |

[圖28] 點選更改設定

[圖29] 點選詳細設定 (可以開關熱點頻段) [圖30] 更改 SSID 帳密

[圖31] 點選儲存確定

#### 2-7. 變更管理者密碼(App密碼)

變更管理者密碼,變更後重新輸入密碼即可繼續操作 App。

- 1) [圖32] 設定頁面點選「變更管理者密碼」。
- 2) [圖33] 選擇「變更密碼」確定您要更改密碼。
- 3) [圖34] 輸入原有密碼。
- 4) [圖35] 輸入新密碼兩次 → 點選「儲存」。
- 5) 重啟 Wi-Fi 全屋通 App,即可進行後續操作。

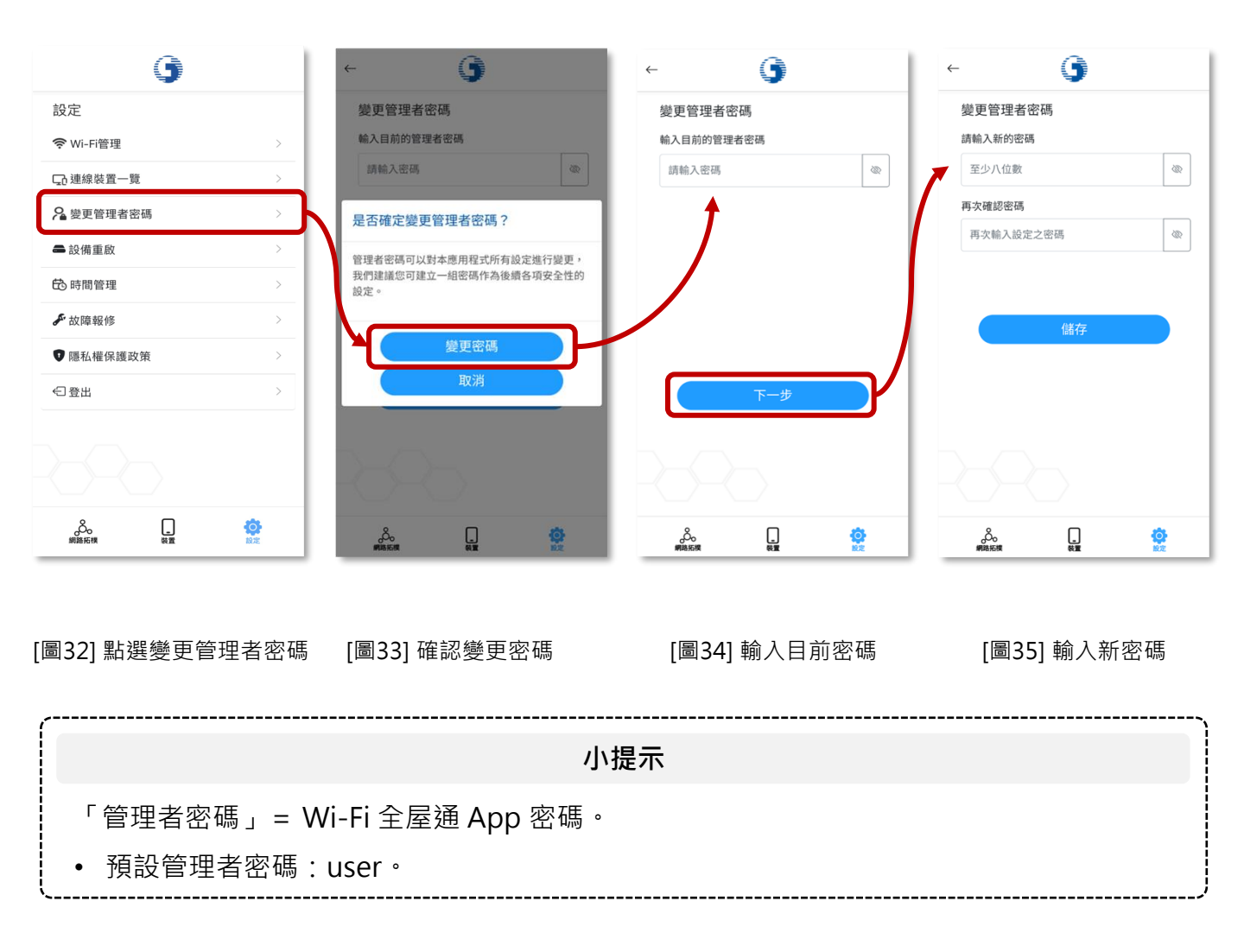

#### 2-8. 上網時間管理

透過 Wi-Fi 全屋通 AP 限制連線終端設備的上網時間,其功能包含:

- 開關時間管理功能:開啟並有設備管理時段,才可進行限制
- 新增設備管理時段:根據用戶設備個別進行時段限制
- 查看設備管理時段:查看目前設備擁有之管理時段

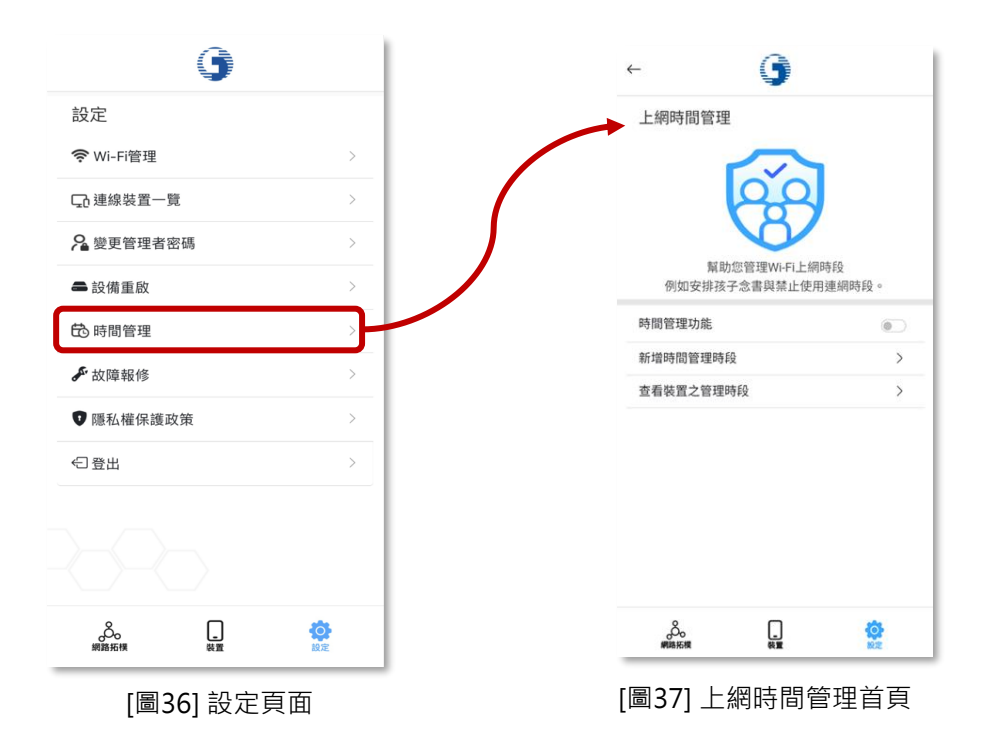

小提示

若發現設定了上網時間管理,但終端設備卻沒有被限制上網等異常功能:

- 異常原因:通常一台上網設備會有一組獨立的 MAC 以便於 Wi-Fi AP 辨識,但為了保護 使用者隱私,部分設備有「MAC 隨機化功能」,這會導致時間管理功能無法正常運作。
- 解決方案:關閉終端設備的「MAC 隨機化功能」。
- 注意事項:不同設備及不同廠牌有不同之名稱,如:「專用位址、隨機化 MAC」等。
- 以 iPhone 路徑為例:設定 → Wi-Fi → 點選連線熱點的「①」 → 專用位址 → 關閉。
- ・以Android路徑為例:設定→Wi-Fi→點選連線熱點的「 🍪 」→進階選項→「使用裝置 MAC」或「手機 MAC」→儲存。

## 2-8-1. 上網時間管理 – 新增管理時段

新增管理時段:

- 1) [圖38] 上網時間管理首頁點選「新增時間管理時段」。
- 2) [圖39] 選擇「新增時間管理時段」。
- 3) [圖40] 選擇要限制的終端設備 → 點選「下一步」。
- 4) [圖41] 進行限制時間設定→ 點選「儲存」。

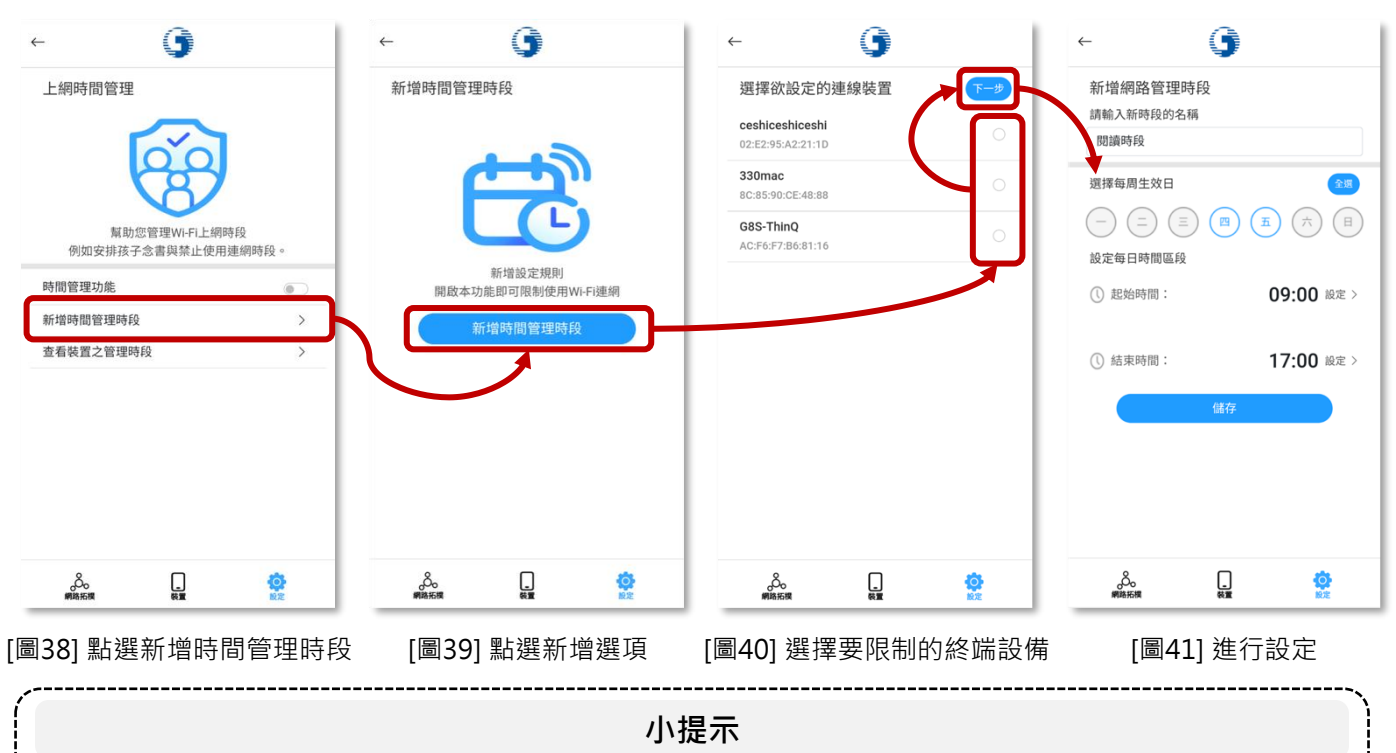

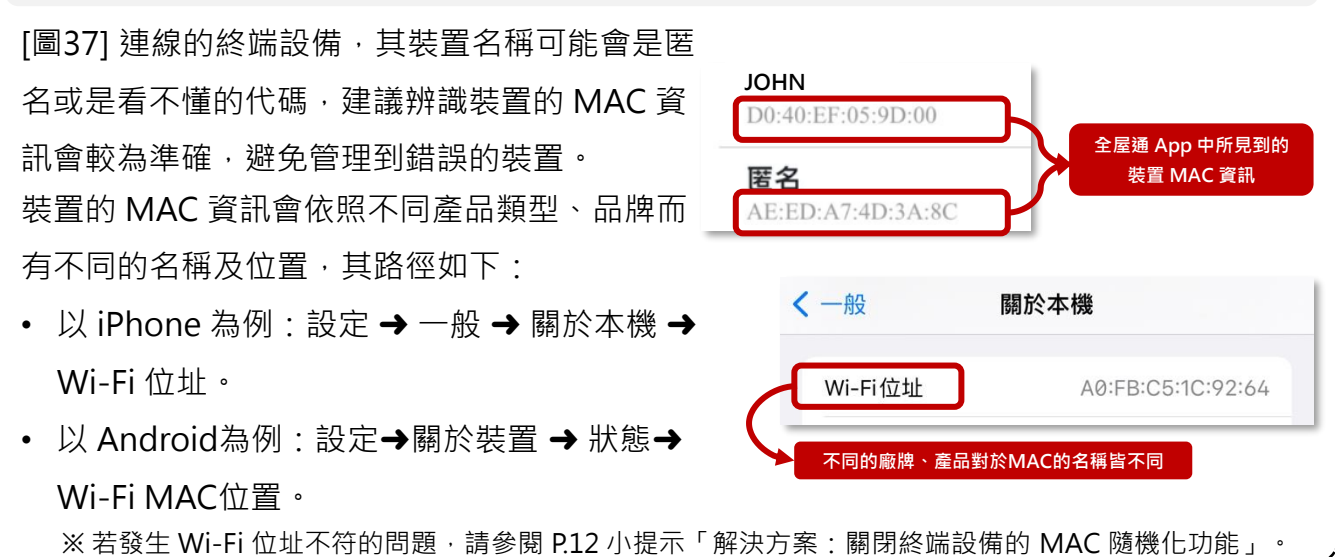

## 2-8-2. 上網時間管理 – 查看裝置管理時段

欲查看指定終端設備被限制的上網時段。

- 1) [圖42] 上網時間管理首頁點選「查看裝置之管理時段」。
- 2) [圖43] 選擇要查詢的連線終端設備。
- 3) [圖44] 選擇要查詢的網路管理時段。
- 4) [圖45] 進行修改管理時段。

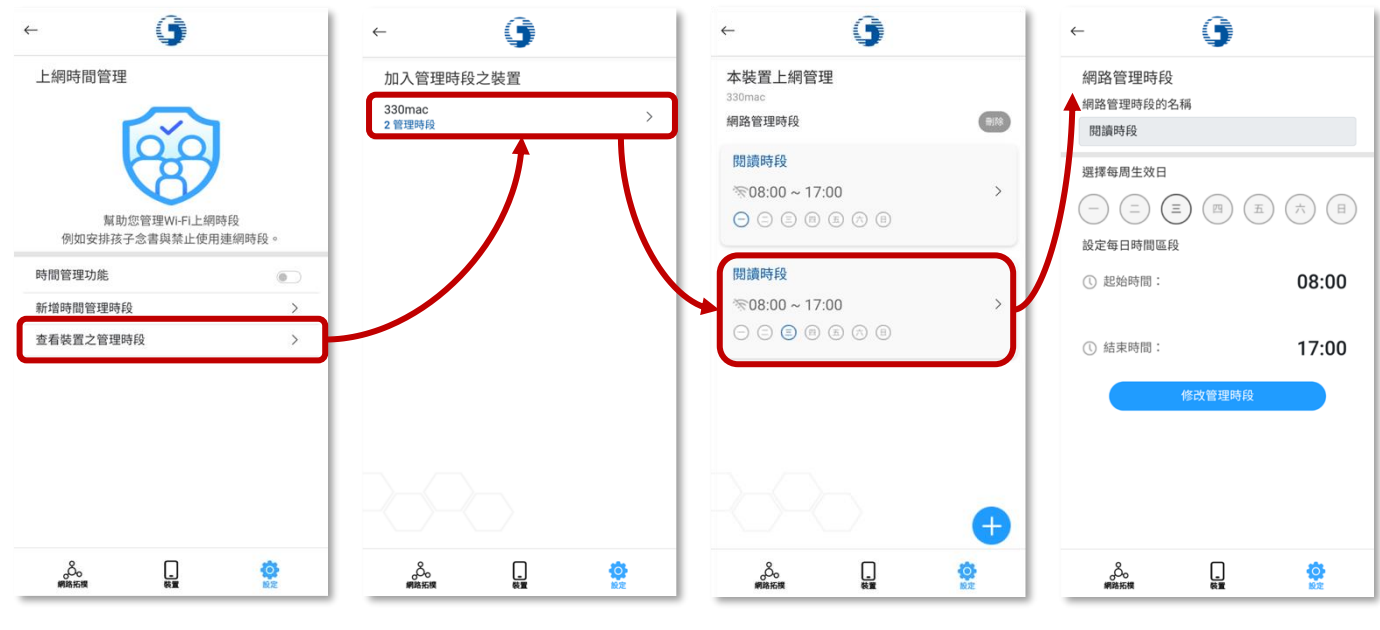

[圖42] 點選查看裝置之管理時段 [圖43] 點選要查看的裝置

[圖44] 選擇網路管理時段

[圖45] 修改管理時段

## 2-8-3. 上網時間管理 – 新增特定裝置管理時段

對指定終端設備追加管理時段。

- 1) [圖46] 上網時間管理首頁點選「查看裝置之管理時段」。
- 2) [圖47] 選擇要查詢的連線終端設備。
- 3) [圖48] 點選「+」。
- 4) [圖49] 新增時段後 → 點選「儲存」。

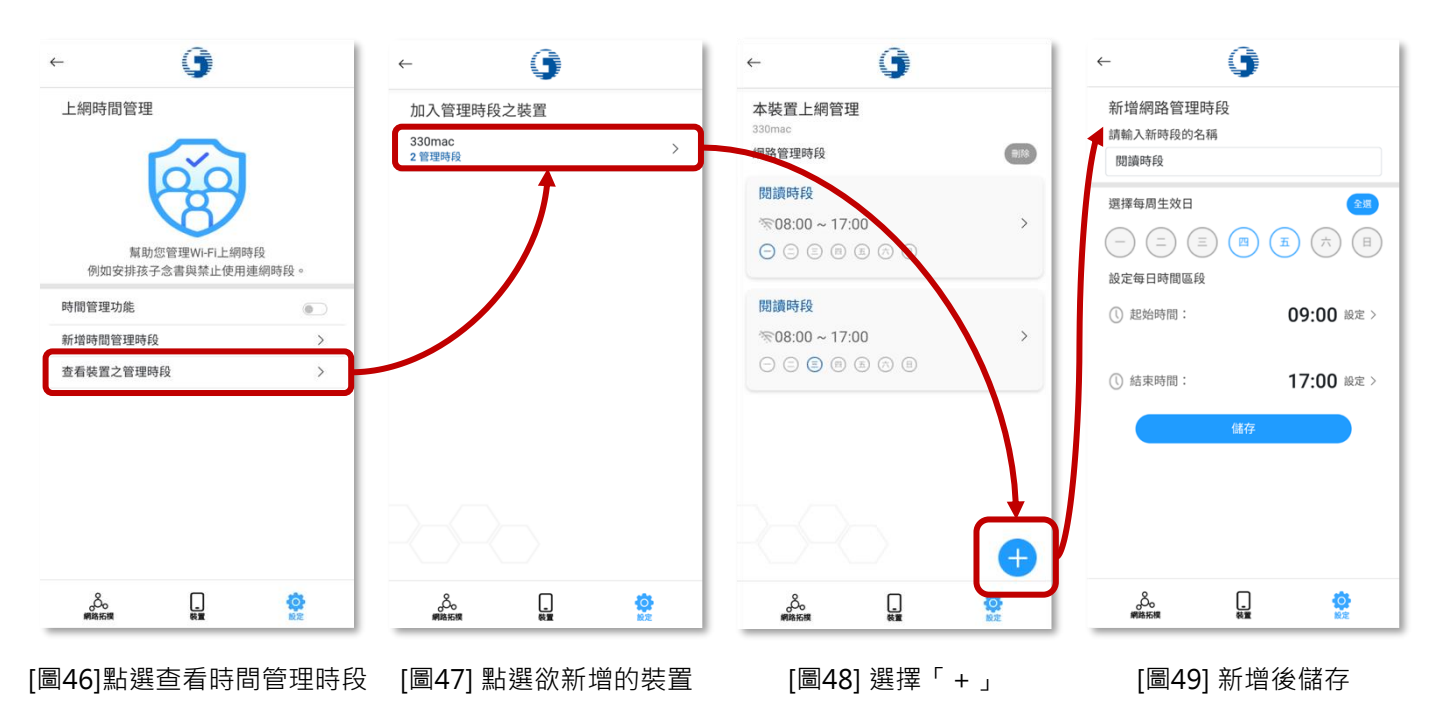

## 2-8-4. 上網時間管理 – 刪除裝置管理時段

刪除指定終端設備之時間管理時段。

- 1) [圖50] 選擇指定終端設備。
- 2) [圖51] 點選「刪除」進入刪除流程。
- 3) [圖52] 選擇欲刪除時段,並點選「刪除」。
- 4) [圖53] 再次確認刪除,點選「刪除」。

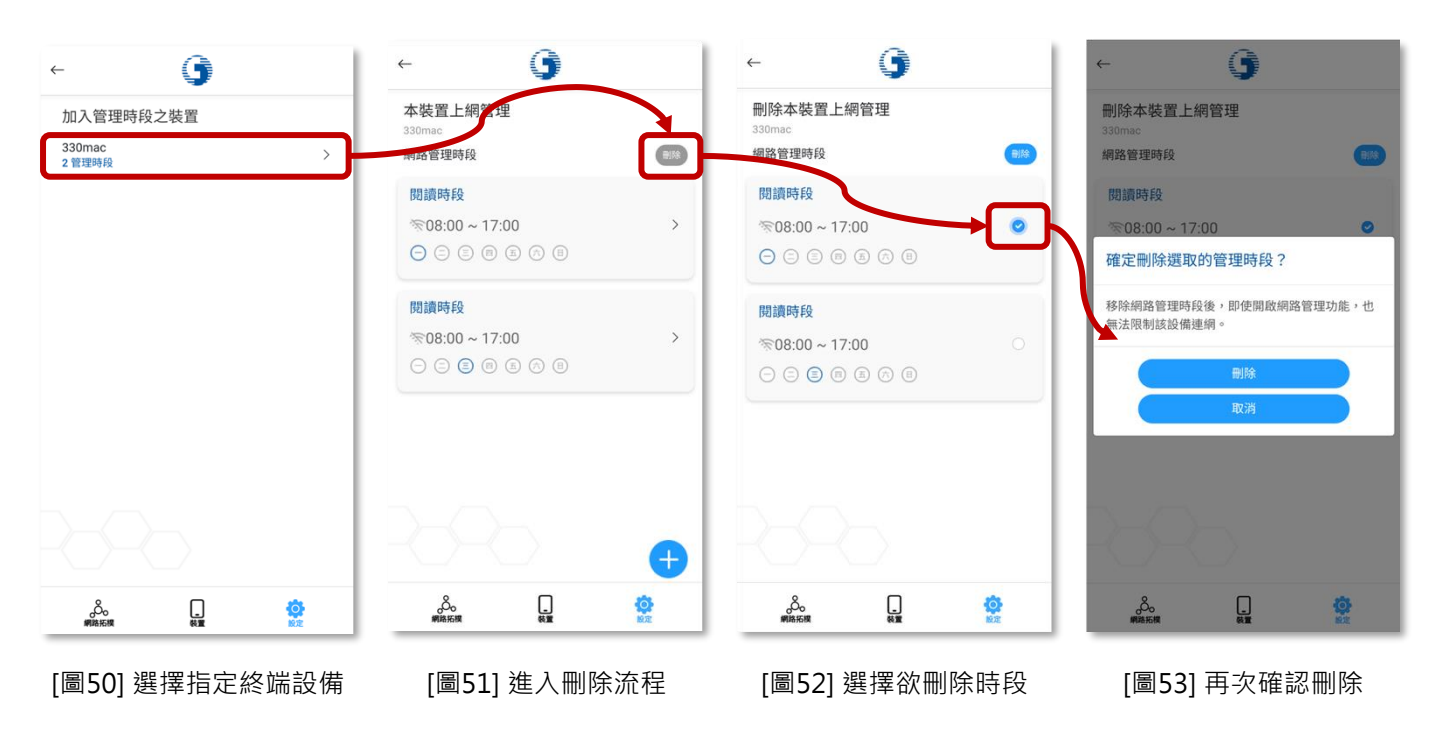

## 2-8-5. 上網時間管理 – 修改裝置管理時段

欲修改指定終端設備管理時段。

- 1) [圖54] 選擇指定終端設備。
- 2) [圖55] 選擇要調整的時段。
- 3) [圖56] 點選「修改管理時段」進入修改頁面。
- 4) [圖57] 調整內容後 → 點選「修改」。
- 5) 點選後即修改完成。

| < <b>∫</b>                    |          | ←                                 | 9                |         | $\leftarrow$                                   | 9      |                 | $\leftarrow$                                 | 9                    |                          |
|-------------------------------|----------|-----------------------------------|------------------|---------|------------------------------------------------|--------|-----------------|----------------------------------------------|----------------------|--------------------------|
| 加入管理時段之裝置<br>330mac<br>2 管理時段 | >)-      | 本裝置上網管理<br>330mac<br>網路管理時段       | 里                | 818     | 網路管理時段<br>網路管理時段的名<br>閱讀時段                     | 稱      |                 | 修改網路管理<br>請輸入新時段的:<br>閱讀時段                   | I時段<br><sup>名稱</sup> |                          |
|                               |          | 閱讀時段<br>≪08:00 ~ 17:<br>○ ○ ○ ◎ ◎ | 0<br>(a) (b) (b) | >       | 選擇每周生效日<br>                                    |        |                 | 選擇每周生效日<br>                                  | <u>三</u> 四 ( )       |                          |
|                               |          | 閱讀時段<br>중08:00 ~ 17:<br>○ ○ ② ◎   | 00<br>a a B      | >)      | <ol> <li>() 起始時間:</li> <li>() 結束時間:</li> </ol> |        | 08:00<br>17:00  | <ol> <li>① 起始時間:</li> <li>① 結束時間:</li> </ol> |                      | 08:00 設定 ><br>17:00 設定 > |
|                               |          |                                   |                  |         | ч                                              | 修改管理時段 |                 |                                              | 修改                   |                          |
|                               | <b>0</b> | ф.                                | %1               | ¢<br>NZ | 人<br>網路形線                                      | #=     | <b>Ö</b><br>NOZ | 《                                            |                      |                          |
| [圖54] 選擇指》                    | 定終端設備    | [圖55] 選                           | 擇要調整             | 整的時段    | [圖56] 點                                        | 選修改會   | 管理時段            | [圖57]                                        | 調整管                  | 理時段                      |

#### 2-9. 故障報修

中華寬頻或家用Wi-Fi功能故障時,將導至官網進行線上故障報修。

- 1) [圖58] 設定頁面點選「故障報修」。
- 2) [圖59] 轉導至中華電信官網,可登入會員或免登入會員,進行故障報修。

| 9                                                           | 1:37<br>◀ 中華電信 Wi-Fi全屋逓                                                                                                    | atl 🗢 🗖                                                |
|-------------------------------------------------------------|----------------------------------------------------------------------------------------------------|--------------------------------------------------------|
| 設定                                                          | ● 中華電信   我的服務中心                                                                                                    | Q ❷ ≡                                                  |
| 중 Wi-Fi管理                                                   | ← 故障報修                                                                                                    |                                                        |
| □ 連線装置一覧 >                                                  | 登入報修 免登入                                                                                                    | 報修                                                     |
| ▲ 變更管理者密碼 >                                                 | ✓提供簡易自行檢測圖 ✓線上填單預約報                                                                                                    | 文說明                                                    |
| ●設備重啟                                                       | A BRAT                                                                                                    |                                                        |
| ➡ 時間管理 >>>                                                  |                                                                                                    |                                                        |
| ★ LED亮度調整 >                                                 |                                                                                                    | MAN TE                                                 |
| ▶ 故障報修                                                      |                                                                                                    |                                                        |
| ♥ 隱私權保護政策 >                                                 | な印度入                                                                                                    |                                                        |
| €豊出                                                         | 服務說明                                                                                                    |                                                        |
|                                                             | <ol> <li>axile報告加進升停減報告並記</li> <li>市話/算頻/MOD隊線上報告外,報信</li> <li>市話/算頻/MOD進代電路測試結果、<br/>常見寬頻/MOD連供電路測試結果、<br/>常見寬頻/MOD連接電路測量設計</li> <li>若對本公司市內電話/專線之篇模與組<br/>提打國致專經洽客服人員協助處理</li> </ol> | 中設備提供維修進度資訊<br>重置訊號(需登入會員)及<br>級修障礙前可參考說明自<br>。質尚有其他問題 |
| 人         日         ()           網路拓横         裝置         設定 | 大小 🔒 my.cht.com.t                                                                                                    | s wi                                                   |

[圖58] 設定頁面點選故障報修

[圖59] 可選擇登入/不登入會員

2-10. 設備亮度調整 (僅Wi-Fi 5\_4T4R支援此功能)

調節 Wi-Fi AP 設備指示燈亮度。(僅 Wi-Fi 5\_4T4R 支援此功能)

- 1) [圖60] 設定頁面點選「變更管理者密碼」。
- 2) [圖61] 點選亮度調整的下拉式選單。
- 3) [圖62] 選擇您所希望的設備亮度。
- 4) [圖63] 點選更新後即可成功調整亮度。

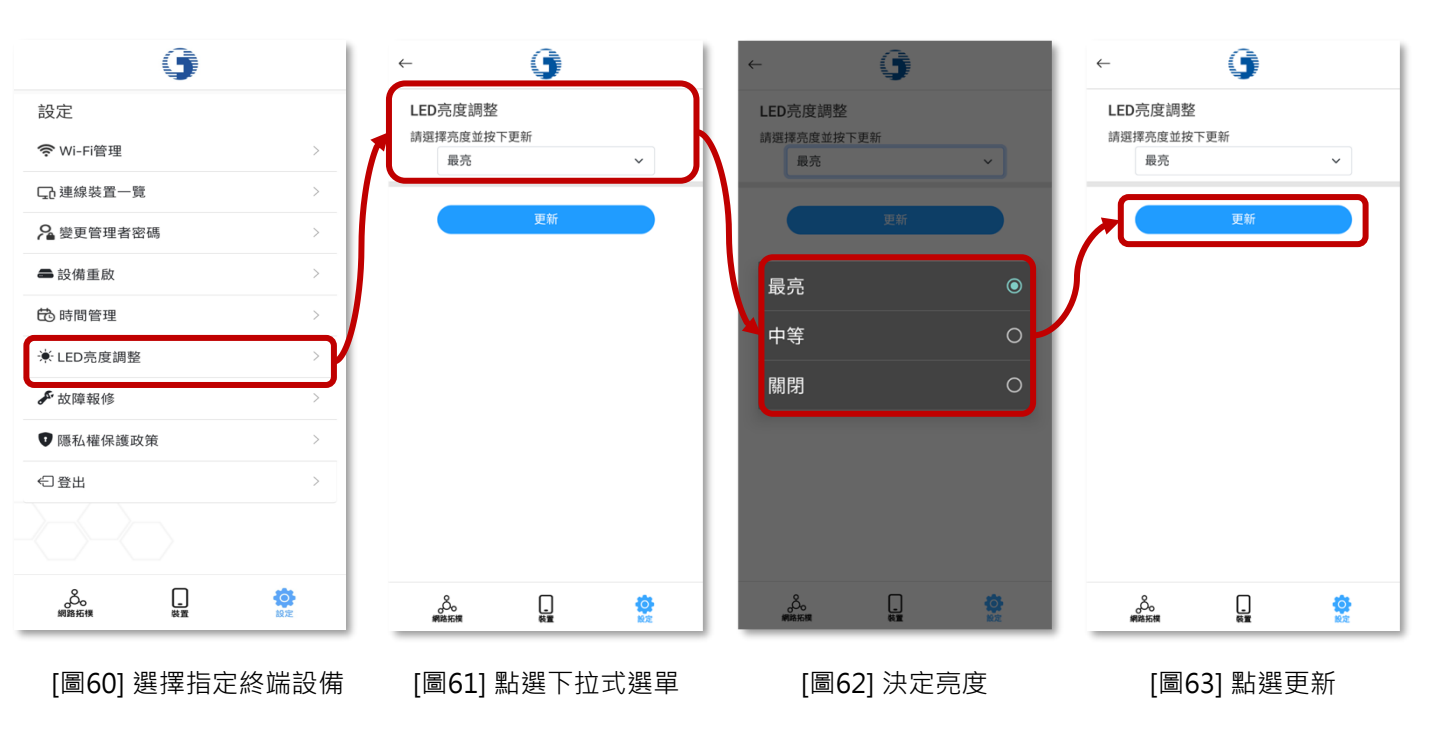

3.障礙排除問答集

Q1:忘記管理者密碼,該怎麼辦?

A1:管理者密碼預設為 user,如更改過忘記管理者密碼,請撥打客服專線 0800-080-123 轉請客網前往協助。

- Q2:點擊 SSID 啟動或修改 SSID 名稱、密碼等設定,沒有反應怎麼辦?
- A2:在 SSID 設定資訊頁面修改設定後,需進一步按下儲存,即可進行 SSID 設定,設定過程可能會導致使用者 終端設備(手機、電腦等)與此 SSID 失聯,請使用者重新確認是否有重新連接上有效SSID。

#### Q3:AP顯示的燈號代表什麼資訊?

A3:AP顯示的燈號代表AP的訊號品質 ·如AP為實體網路線連接 · 會顯示藍燈;如您家中申請 ≥2台全屋通 AP的情況 · 第2台以上的AP(Slave AP)則會因訊號品質情形 · 依不同型號呈現以下燈號 。

| 型號                        | AP燈號顏色代表之訊號品質                                                                        |
|---------------------------|--------------------------------------------------------------------------------------|
| Wi-Fi 5_2T2R(WG420223-TC) | 【綠燈】訊號極佳➔ 訊號品質 ≥ -62dBM<br>【橘燈】訊號良好➔ -62dBM > 訊號品質 ≥ -76dBM<br>【紅燈】訊號微弱➔ 訊號品質<-76dBM |
| Wi-Fi 5_4T4R(WE410443-TC) | 【藍燈】訊號極佳✦ 訊號品質 ≥ -78dBM<br>【橙燈】訊號良好✦ -78dBM > 訊號品質 ≥ -86dBM<br>【紅燈】訊號微弱✦ 訊號品質<-78dBM |
| Wi-Fi 6_2T2R(WG630223-TC) | 【藍燈】訊號極佳✦ 訊號品質 ≥ -78dBM<br>【綠燈】訊號良好✦ -78dBM > 訊號品質 ≥ -86dBM<br>【紅燈】訊號微弱✦ 訊號品質<-78dBM |
| Wi-Fi 6_4T4R(WG620443-TC) | 【藍燈】訊號極佳✦ 訊號品質 ≥ −78dBM<br>【綠燈】訊號良好✦ -78dBM > 訊號品質 ≥ −86dBM<br>【紅燈】訊號微弱✦ 訊號品質<-78dBM |
| Wi-Fi 6_4T4R (WX3400-T0)  | 【綠燈】訊號極佳✦ 訊號品質 ≥ -78dBM<br>【橘燈】訊號良好✦ -78dBM > 訊號品質 ≥ -86dBM<br>【紅燈】訊號微弱✦ 訊號品質<-78dBM |

Q4:AP設備重啟還是亮紅燈,該如何解決?

A4 : 須先確認亮紅燈設備為「Master AP及Slave AP」或「僅Slave AP」,分別處理如下:

(情境1) Master AP 及 Slave AP 均亮紅燈:請先確認 Master AP 與 HGW 之間實體網路線是否正常連接 或損壞,如果換網路線後仍為紅燈狀態,則請撥打客服0800-080-123轉請客網前往協助。

(情境2)僅 Slave AP 亮紅燈:此情況可能為 Slave AP與Master AP 配對失效,請客戶使用另一條網路線 連接 Slave AP 與 HGW,待 Slave AP 與 Master AP 完成配對後,再移置原處使用。如經前述流程後 Slave AP 仍亮紅燈,則請撥打客服0800-080-123轉請客網前往協助。

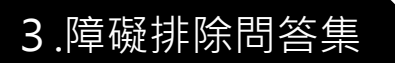

- Q5: App 無法正確開啟?
- A5:1. 請確定是否有連上Wi-Fi全屋通之 SSID,若有,則請先斷開 Wi-Fi 後重新連接Wi-Fi全屋通之 SSID,符 重新連上 SSID 後,重啟 App,確認是否可正確開啟。

2. 若為 iOS 用戶,請先至隱私權確認是否有同意 App 查找區域內設備權限,若無,請開啟同意此權限,並 重新開啟 App (參考操作手冊p.4)。

3.可嘗試重啟Wi-Fi全屋通 AP 設備,待重啟Wi-Fi全屋通之SSID連接上後,再確認App是否可正確開啟, 如仍無法使用,請致電客服專線 0800-080-123 協助處理。

- Q6: 速率顯示與實際不符(如: 客戶居家僅有申裝 20M/5M,但設備連線速率卻顯示 1170Mbps),這樣是 否哪邊有問題?
- A6: 速率顯示為居家內部 AP 設備與 AP 設備間的傳輸速率,或智慧型行動載具至 AP 設備間的速率。故若要進 行連上網際網路的速率測試,需下載測速軟體進行測速(網站連結: https://speed.hinet.net/)。
- Q7: App 出現「請更新到最新版本」訊息?
- A7: 請至 App 商店更新版本,如無法順利更新,請移除原 Wi-Fi 全屋通 App,再重新下載。